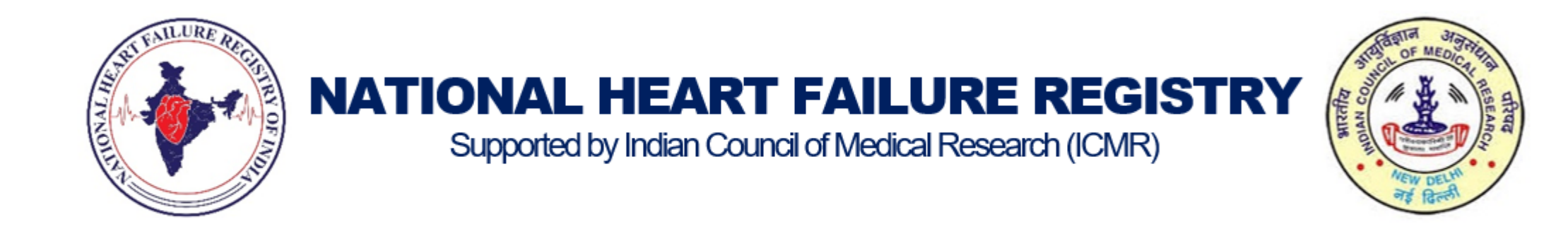

## **NHFR ANDROID APPLICATION MANUAL**

# How to install the application

This application is made for Samsung Galaxy Tablet A7 which is given to you by the Nodal centre for NHFR data entry

PLEASE DO NOT INSTALL THIS APPLICATION IN YOUR MOBILE PHONE OR TABLET AS IT MAY CAUSE DATABASE ERROR AND LOSE OF DATA

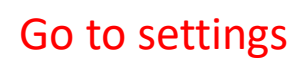

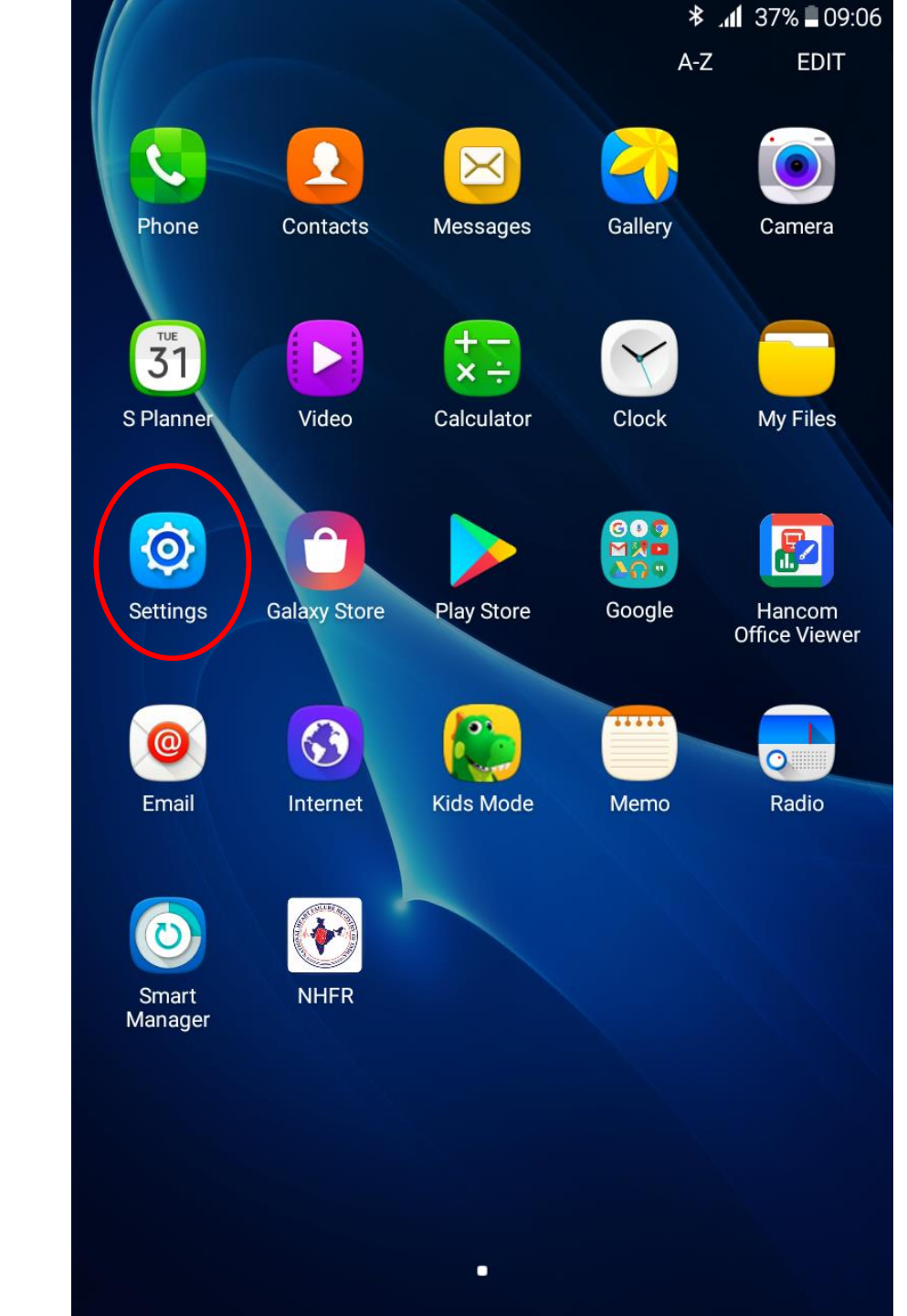

Go to lock screen and security and switch on "Unknown sources"

#### Lock screen and security Settings SEARCH Motions and gestures Lock screen Screen lock type æ Applications Swipe Personal Show information Show the dual clock, or information such Wallpaper as weather information, on the lock screen. Lock screen and sec.. Notifications Show content Privacy and safety Unlock effect Water droplet Accessibility Security Accounts Find My Mobile Locate and control your device remotely using your Samsung account. Backup and reset 30 Unknown sources System Allow installation of apps from sources other than the Play Store A Language and input Other security settings Change other security settings, such as Battery those for security updates and credential storage. ( ) Storage Date and time User manual

\* .1 37% 09:07

Click ok to confirm Once it is on the colour will change to green

|                                                                          | ≉ .₄[ 37% 🗖 09:07                                                                          |                              |
|--------------------------------------------------------------------------|--------------------------------------------------------------------------------------------|------------------------------|
| Settings SEARCH                                                          | Lock screen and security                                                                   | Settings SEARCH              |
| Motions and gestures                                                     | Lock screen                                                                                | Motions and gestures         |
| Applications                                                             | Screen lock type                                                                           | Applications                 |
| Personal                                                                 | Show information                                                                           | Personal                     |
| Wallpaper                                                                | Show the dual clock, or information such<br>as weather information, on the lock<br>screen. | Wallpaper                    |
| B Lock screen and sec                                                    |                                                                                            | <b>B</b> Lock screen and sec |
| Unknown sources                                                          |                                                                                            | Privacy and safety           |
| Installing from unknow<br>to your device and per                         | wn sources may be harmful<br>rsonal data. By tapping OK,                                   | Accessibility                |
| you agree that you are<br>damage to your devic<br>result from using thes | e solely responsible for any<br>e or loss of data that may<br>e applications.              | Accounts                     |
|                                                                          |                                                                                            | Backup and reset             |
| Syste                                                                    | CANCEL OK                                                                                  | System                       |
| A Language and input                                                     | Other security settings                                                                    | A Language and input         |
| Battery                                                                  | Change other security settings, such as those for security updates and credential storage. | Battery                      |
| Storage                                                                  |                                                                                            | <ul> <li>Storage</li> </ul>  |
| Date and time                                                            |                                                                                            | Date and time                |
| User manual                                                              |                                                                                            | User manual                  |

### \* 📶 37% 🗖 09:07 Lock screen and security Lock screen Screen lock type Swipe Show information Show the dual clock, or information such as weather information, on the lock screen. Notifications Show content Unlock effect Water droplet Security Find My Mobile Locate and control your device remotely using your Samsung account. Unknown sources Allow installation of apps from sources other than the Play Store.

#### Other security settings

Change other security settings, such as those for security updates and credential storage.

Now download the application installer to the phone via web browser.

Dropbox link: <u>https://1drv.ms/u/s!Aim4xHuwjERp6VI9pgx8jTTxmwEE?e=rn7G50</u>

Now download the application installer to the phone via web browser.

- 1. Go to download and find the downloaded file
- 2. Click on it to begin installation

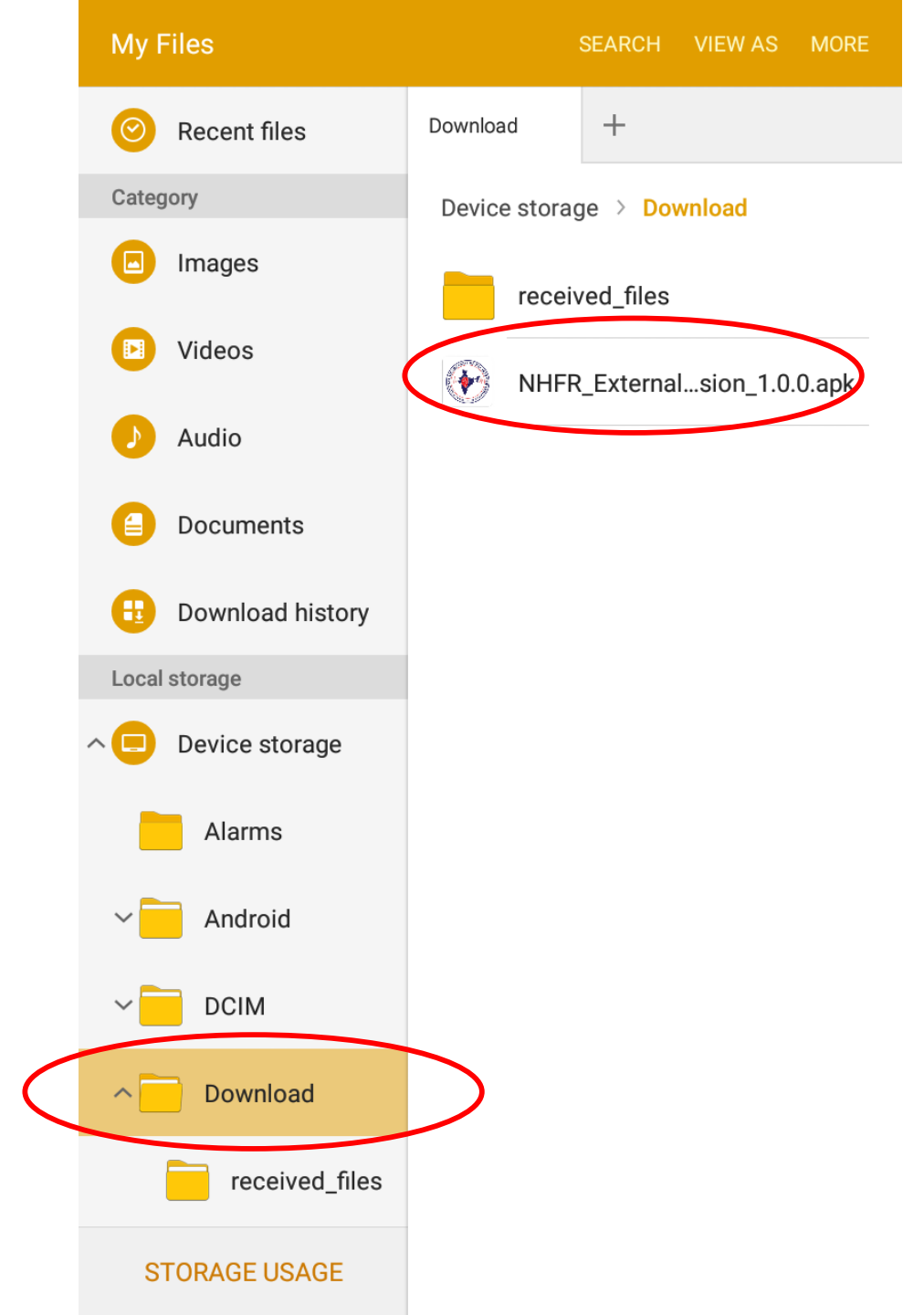

Now download the application installer to the phone via web browser.

1. Click on install to confirm installation

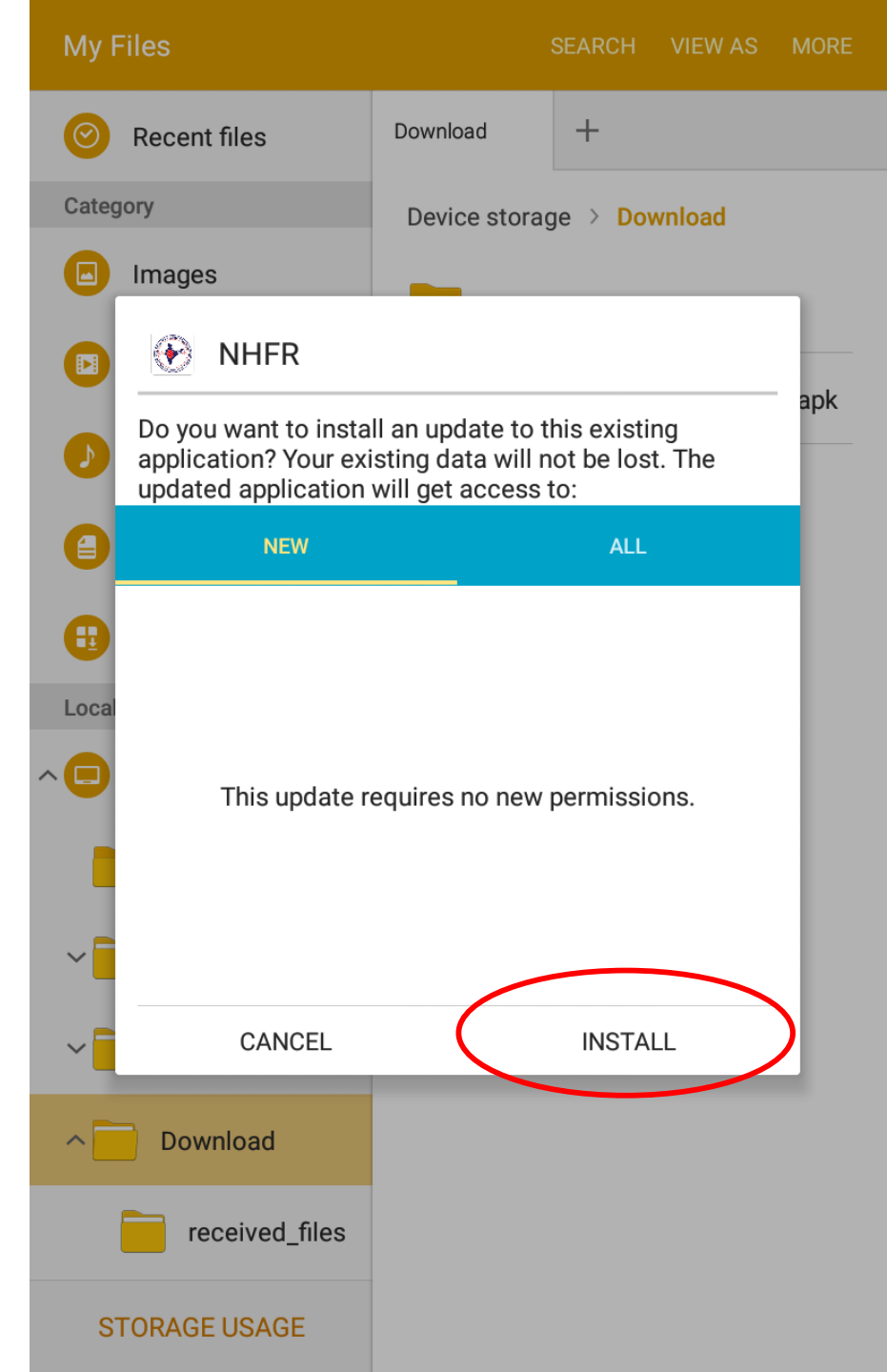

- 1. Click on the downloaded file and click on install to install the application.
- 2. After successful installation you can find the NHFR app in the app menu as shown in the picture.
- 3. Click on the icon to start the application

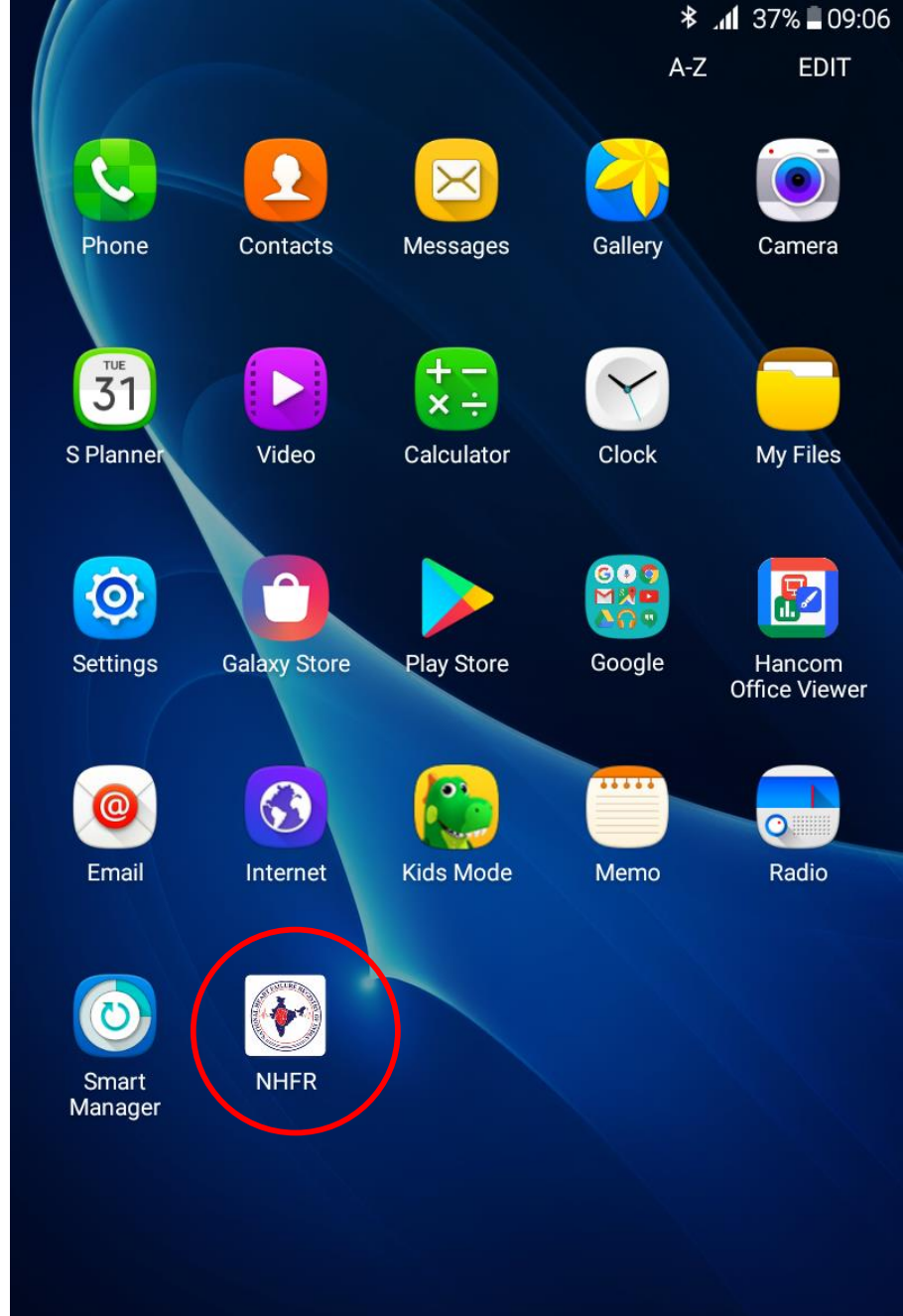

 Connect to internet to login for the first time. After a successful login you can login anytime without internet.

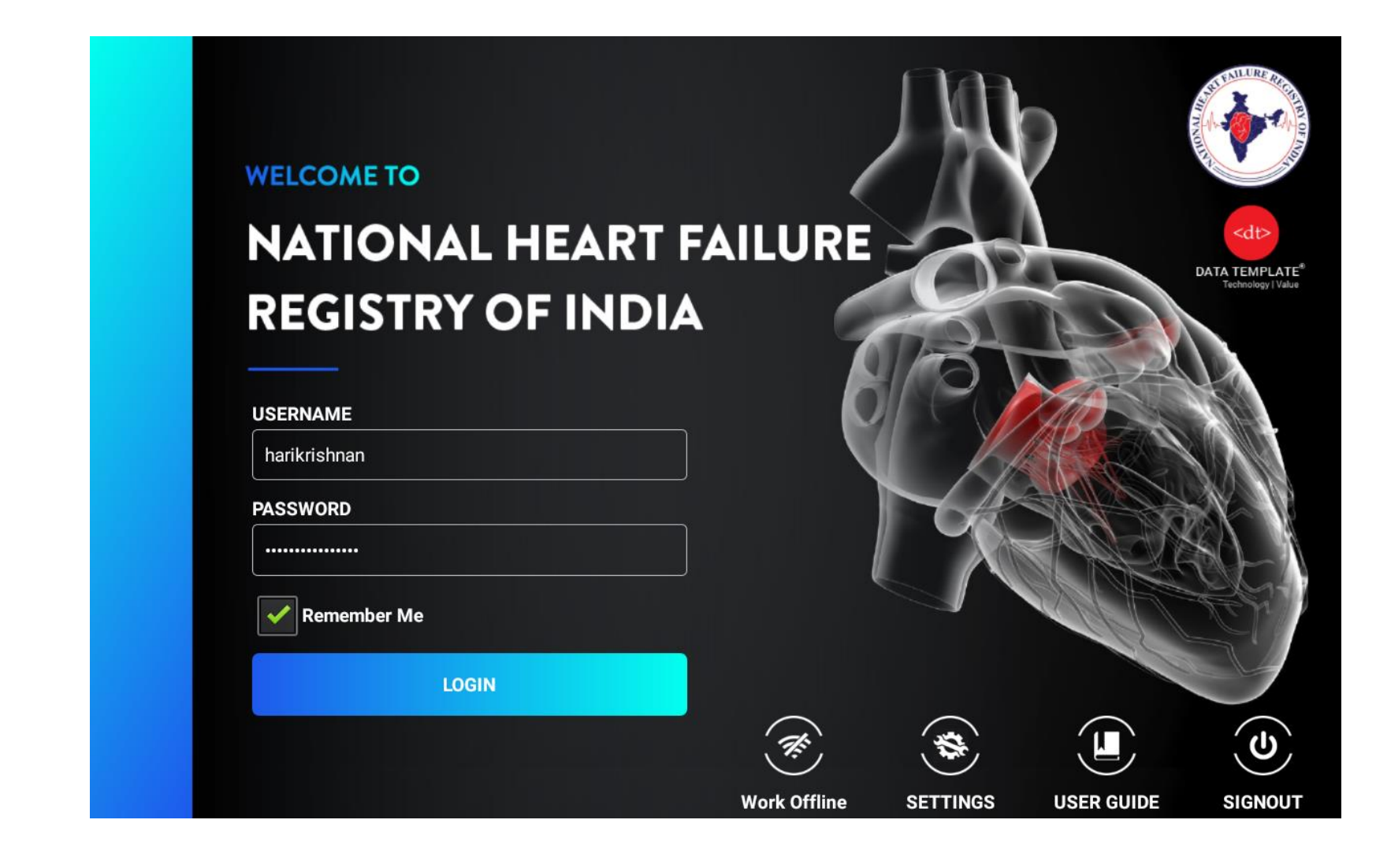

- Once the app is online the status will change as shown in the picture
- 2. Enter your NHFR website username and password
- Click remember me if you want the application to remember your credentials
- 4. Click login to see the menu
- If you cant login, please check the internet connection and your credentials
- The application works without internet after first login

| WELCOME TO<br>NATIONAL HEART F<br>REGISTRY OF INDIA                                                                                                    | AILURE      |          |            | Contraction of the second second seco |
|----------------------------------------------------------------------------------------------------|-------------|----------|------------|----------------------------------------------------------------------------------------------------|
| harikrishnan   PASSWORD     Image: Comparison of the state of the state of th | (           |          |            | <b>S</b>                                                                                                    |
|                                                                                                    | Work Online | SETTINGS | USER GUIDE | SIGNOUT                                                                                                    |

 Click download to get all the data that you saved via NHFR website

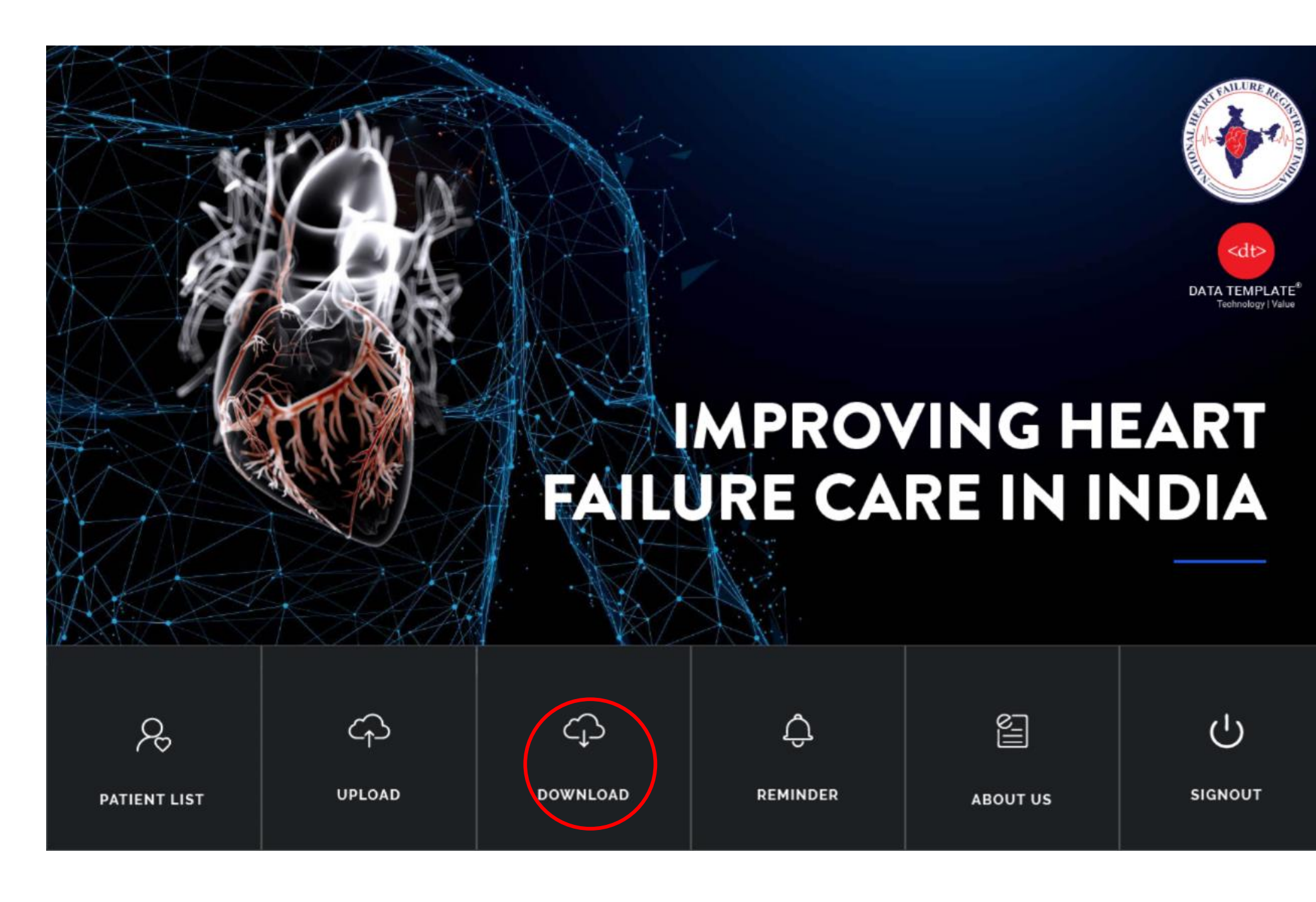

- Click download all to download entire data when the application is online
- You can also download selected patients data by searching

|          | -          |              | 🔒 Home    | () Sign( | Dut |
|----------|------------|--------------|-----------|----------|-----|
| Download | All        | Enter Pat    | ient Name | Download |     |
| S.No     | Patient Id | Patient Name | Hos       | oital No |     |

 Wait for the download. It will only take few seconds.

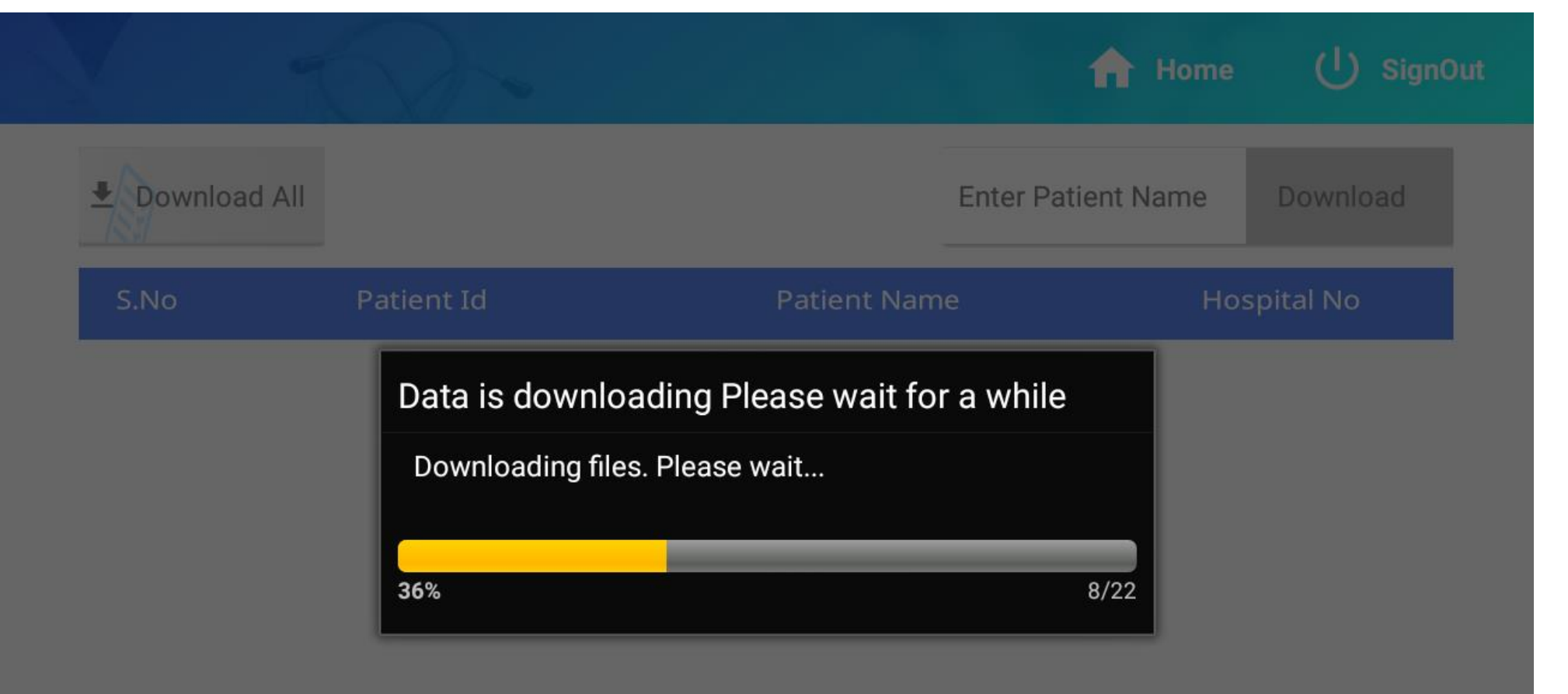

Go back to menu and click on patient list to see all patients from your centre

You can sort, and search patients.

| 9 Dr  | harikrishnan   | 2.          |              |                     | A            | Home | ሳ           | SignOut     |
|-------|----------------|-------------|--------------|---------------------|--------------|------|-------------|-------------|
| (III) | Enroll New Pat | tient       | Patient      | Name 🔻 Ent          | er Patient N | lame |             | Q           |
| S.No  | Patient Id 🔶   | Hospital No | Patient Name | Recruitment<br>Date | Baseline 🔶   | 3M 🄶 | 6M <b>ф</b> | 12M <b></b> |
| 1     | 10004          | 19932       | janardhanan  | 08/01/2019          | ۲            | ۲    |             | ۲           |
| 2     | 10005          | 463149      | LATHA        | 07/01/2019          | ۲            | ۲    |             |             |
| 3     | 10002          | 426119      | Simson       | 07/01/2019          | ۲            | 0    |             | ۲           |
| 4     | 10036          | 462899      | Rajendran    | 08/02/2019          | ۲            |      |             | ۲           |
| 5     | 10032          | 256726      | PDMA M       | 08/02/2019          | ۲            |      | ۲           | ۲           |
| 6     | 10031          | 464940      | saraswathy g | 08/02/2019          | ۲            |      |             | ۲           |
| 7     | 10021          | 464145      | REJI         | 25/01/2019          | 0            |      | ۲           | ۲           |
| 8     | 10003          | 463153      | soman s      | 08/01/2019          |              |      |             |             |

- 1. After data entry connect to internet and click on the sync to upload your data to the server.
- 2. You can verify your data by logging in to NHFR website.

S.NoPatient IdPatient NameHospital No110021REJI464145

- 3. PLEASE REMEMBER TO SYNC THE DATA AFTER DATA ENTRY.
- After a successful sync you will get a confirmation message as shown in the picture

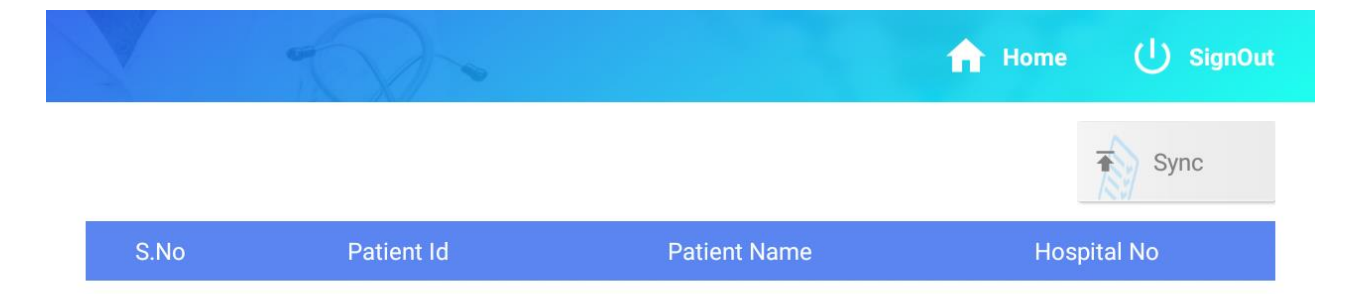

SignOut

(1)

Home

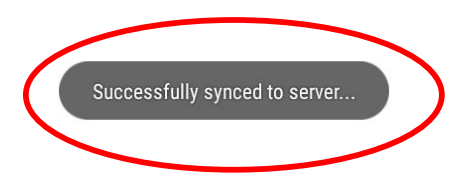

### Click on the reminder in the menu to see followup due patients.

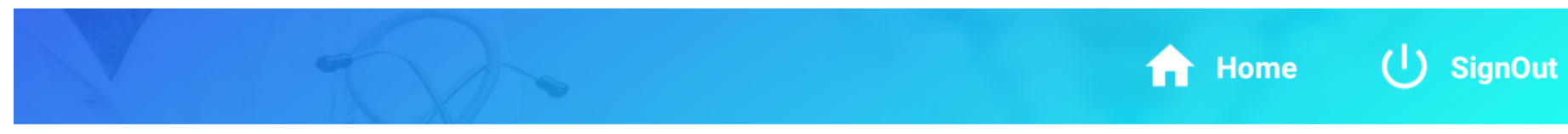

## 3 Months follow-up list

| S.No               | Patient Id | Patient Name               | Due date            |
|--------------------|------------|----------------------------|---------------------|
| 1                  | 10001      | Murukan N                  | 02/04/2019          |
| 2                  | 10006      | RAJENDRAN PILLAI           | 04/04/2019          |
| 3                  | 10004      | janardhanan pillai         | 07/04/2019          |
| 4                  | 10005      | LATHA MANIYAN 07/04/2019   |                     |
| 5                  | 10007      | RAMACHANDRAN PILLA         | 09/04/2019          |
| 6                  | 10008      | gopalkrishnan S 09/04/2019 |                     |
| 7                  | 10000      | ARRORACKED                 | 11/0//2010          |
| 3 Months follow-up |            | 6 Months follow-up         | 12 Months follow-up |

## **IMAGE UPLOAD**

- Click on the buttons in the Outcome tab to upload ECG, Admission diagnosis and First page of the discharge summary
- This feature will work only when the app is online
- You can either select camera to take picture or you can upload from the gallery.
- Once the images are uploaded you will not be able to edit it.

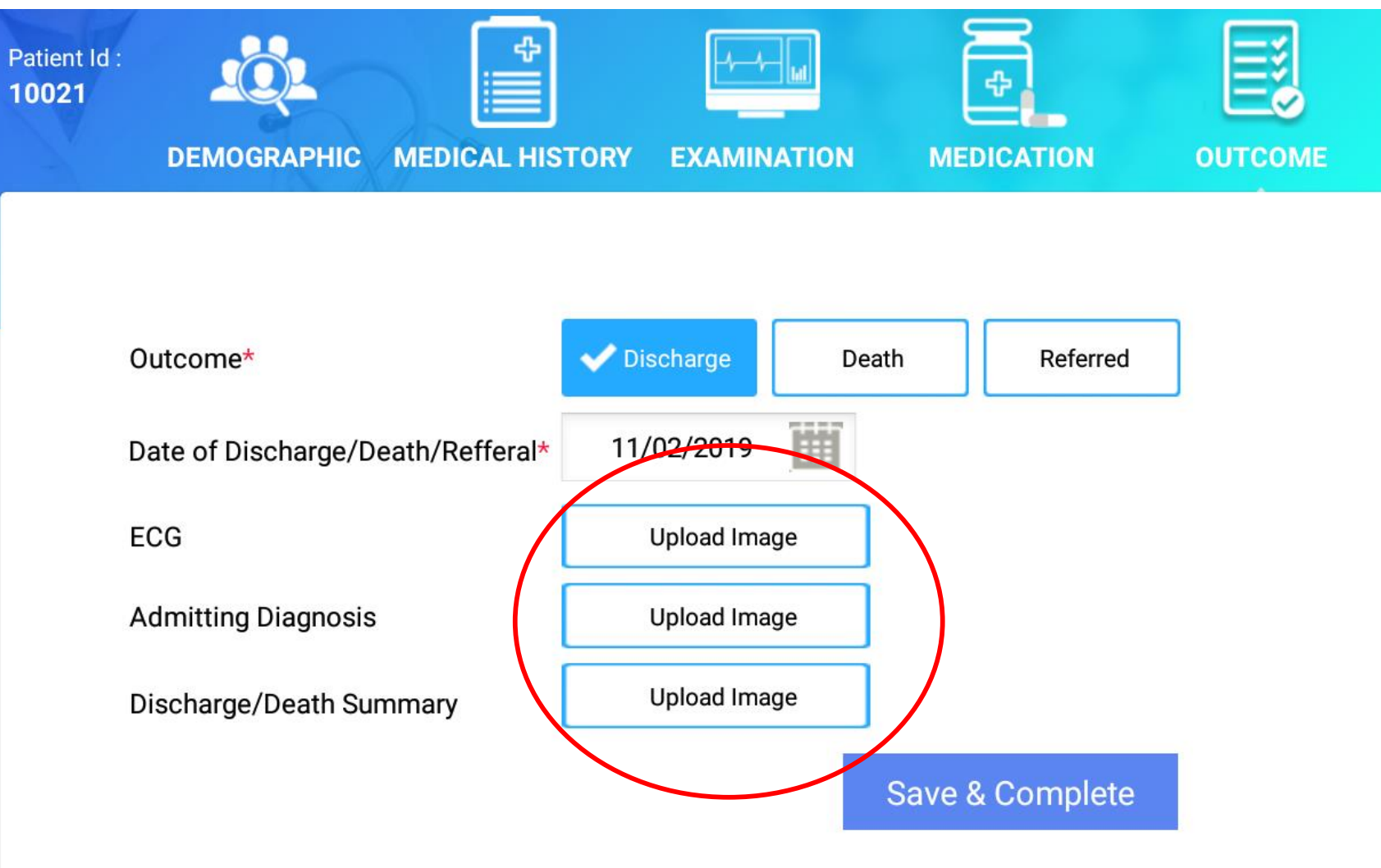